1) Navigate to https://jr.chemwatch.net/chemwatch.web/account/login

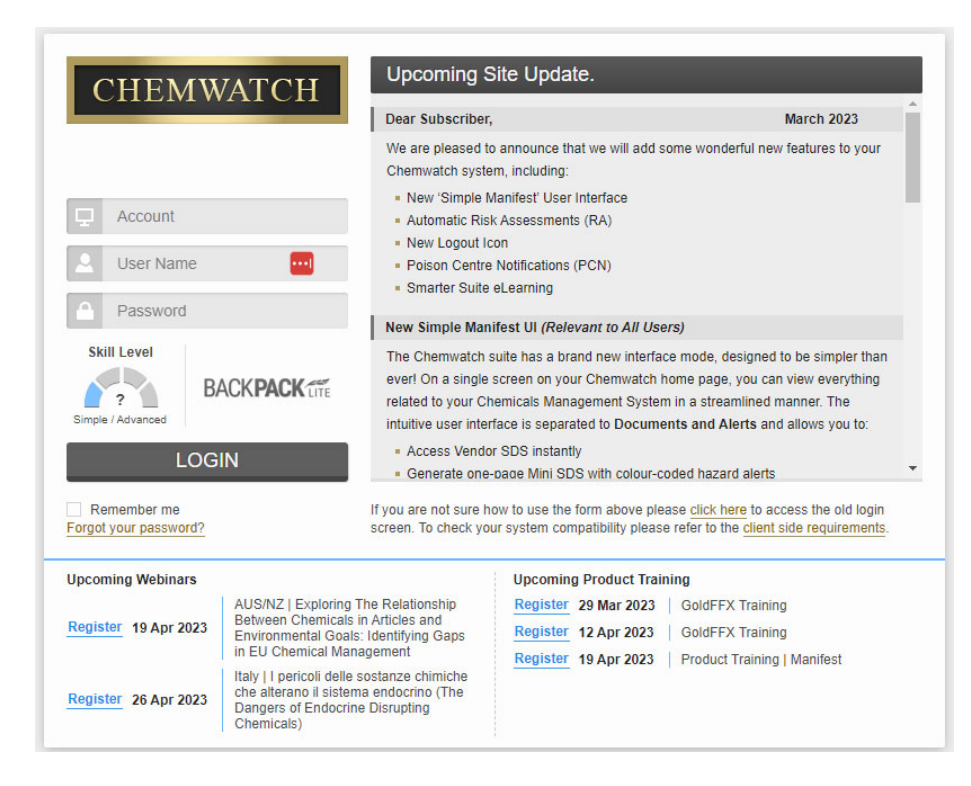

2) Type "batesedu" in the account field and press tab on your keyboard.

CLIAT

| CHEMWATCH                                                                                                    | Upcoming \$                                                                                                    | Site Update.                                                                                                    | TO YOUR<br>CHEMWATO                             |  |  |  |
|----------------------------------------------------------------------------------------------------|----------------------------------------------------------------------------------------------------|----------------------------------------------------------------------------------------------------|-------------------------------------------------|--|--|--|
|                                                                                                    | Dear Subscriber                                                                                                    | ;                                                                                                    | March 2023                                      |  |  |  |
|                                                                                                    | We are pleased t<br>Chemwatch syste                                                                                          | o announce that we will add some wonde<br>em, including:                                                                                                    | erful new features to your                      |  |  |  |
| 🖵 batesedu 📀                                                                                                    | <ul> <li>New 'Simple I</li> <li>Automatic Ris</li> <li>New Logout I</li> <li>Poison Centre</li> <li>Smarter Suite</li> </ul> | Vanifest' User Interface<br>ik Assessments (RA)<br>con<br>e Notifications (PCN)<br>e Learning                                                                      |                                                 |  |  |  |
| To login using your domain's Identity provider                                                                                                    | New Simple Mar                                                                                                    | ifest III (Relevant to All Users)                                                                                                    |                                                 |  |  |  |
| CLICK HERE                                                                                                    | The Chemwatch<br>ever! On a single                                                                                           | The Chernwatch suite has a brand new interface mode, designed to be simpler than<br>ever! On a single screen on your Chernwatch home page, you can view everything |                                                 |  |  |  |
| 27.011                                                                                                    | Access Vende     Generate one                                                                                                | rface is separated to Documents and Al<br>or SDS instantly<br>-page Mini SDS with colour-coded hazar                                                               | erts and allows you to:                         |  |  |  |
| Upcoming Webinars                                                                                                    |                                                                                                    | Upcoming Product Training                                                                                                    |                                                 |  |  |  |
| Register         19 Apr 2023         AUS/NZ   Exploring The Relationship<br>Between Chemicals in Articles and<br>Environmental Goals: Identifying Gaps<br>in EU Chemical Management           Register         26 Apr 2023         Italy   I pericoli delle sostanze chimiche<br>che alterano il sistema endocrino (The<br>Dangers of Endocrine Disrupting<br>Chemicals) |                                                                                                    | Register         29 Mar 2023         GoldFFX           Register         12 Apr 2023         GoldFFX           Register         19 Apr 2023         GoldFFX         | : Training<br>: Training<br>Training - Manifect |  |  |  |
|                                                                                                    |                                                                                                    | TORIAGE IA WHI 2023   FLOODER                                                                                                    | rranning ( Mannest                              |  |  |  |

3) Enter your bates credentials.

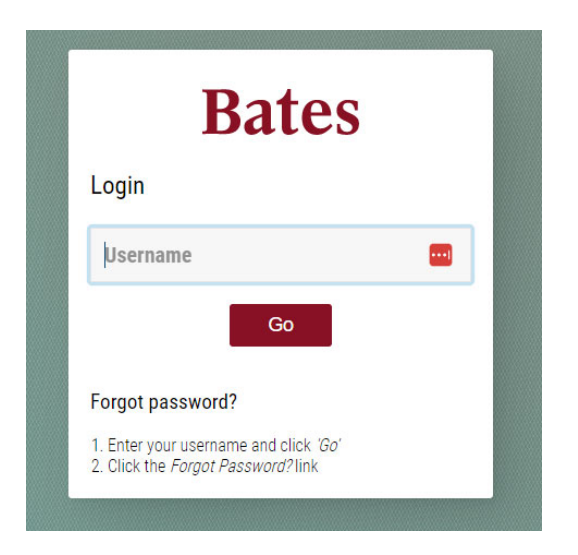

4) Ignore this notification. The demonstration does not apply here.

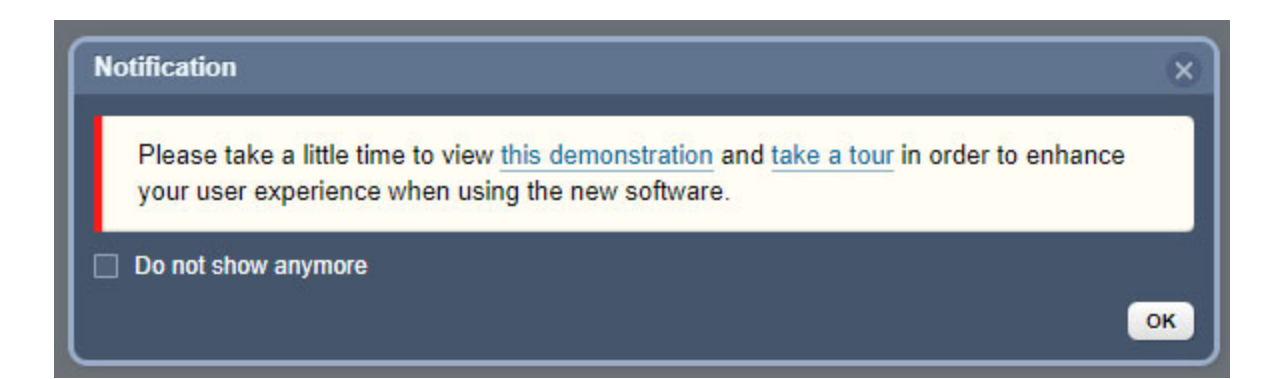

5) The interface in the upper left-hand corner is used to search for SDS.

| G    | OLD FFX                                      | Simple / Advanced |
|------|----------------------------------------------|-------------------|
|      | Simple Advanced Query builder                | E Panels          |
|      | <u>Own</u>                                   | 🖢 Clear — 🗙       |
| Home | Type in Material name, CAS No or CW No       | Q                 |
|      | Country - 🔚 United States Language - English |                   |
|      | SDS and Labels                               | _ ×               |
|      | Gold SDS                                     | Vendor SDS        |
|      |                                              |                   |

6) Make sure that "Vendor SDS" is selected.

| G    |                                        | UI<br>ble / Advanced |
|------|----------------------------------------|----------------------|
|      | Simple Advanced Query builder          | ≡ <u>Panels</u>      |
|      | Own 👲 Clear                            | r _ ×                |
| Home | Type in Material name, CAS No or CW No | Q                    |
|      | Country - English                      |                      |
|      | SDS and Labels                         | _ ×                  |
|      | Gold SDS Vend                          | lor SDS              |
|      |                                        |                      |

7) The best way to search for a particular SDS is to use the CAS number. In this example I'm using the CAS number for ethyl acetate.

| G    | OLD FFX                       | Simple / Advanced                      |
|------|-------------------------------|----------------------------------------|
|      | Simple Advanced Query builder | ≡ <u>Panels</u>                        |
|      | <u>Own</u>                    | ${\underline{\bullet}}$ Clear $-	imes$ |
| Home | 141-78-6                      | Q                                      |
|      | 141-78-6                      | \$                                     |
|      | SDS and Labels Gold SDS       | _ ×<br>Vendor SDS                      |
|      |                               |                                        |

8) If there is an SDS in the system, you will see it in the right-hand window. In this case, we can see under vendor it says multiple. This means we have SDS from multiple vendors for this chemical. It can also mean we have several from one vendor that is the same chemical but a different product (level of purity etc). When you click on the multiple button, you will be able to see all of the SDS we have for ethyl acetate in the system.

| TRACK | HAZARD 🗢 | MATERIAL NAME |          | CAS NUMBER | VENDOR \$ | COUNTRY \$ | LANGUAGE 🗢 |
|-------|----------|---------------|----------|------------|-----------|------------|------------|
|       |          |               | •        |            | ₹         | •          | ▼          |
|       |          | ethyl acetate | VGD Gold | 141-78-6   | Multiple  |            | <u>^</u>   |
|       |          |               |          |            |           |            |            |
|       |          |               |          |            |           |            |            |
|       |          |               |          |            |           |            |            |
|       |          |               |          |            |           |            |            |
|       |          |               |          |            |           |            |            |
|       |          |               |          |            |           |            |            |
|       |          |               |          |            |           |            |            |
|       |          |               |          |            |           |            |            |
|       |          |               |          |            |           |            |            |

9) You are now able to select and open an SDS that is vendor specific. In this example I am selecting the SDS from Sigma-Aldrich. Clicking on the name will bring up the SDS.

| TRACK      | <u>Hazard</u> 🗢 | MATERIAL NAME - 🗢                                                                                                    | CAS NUMBER | <u>vendor</u> ¢                                                      | COUNTRY \$    | LANGUAGE ‡ |
|------------|-----------------|----------------------------------------------------------------------------------------------------|------------|----------------------------------------------------------------------|---------------|------------|
|            | •               |                                                                                                    |            | •                                                                    | •             | •          |
| <br>       |                 | ethyl acetate                                                                                                    | 141-78-6   | Multiple 🛒                                                           |               | ^          |
| ¢          | Δ               | Ethyl Acetate, 99.5%<br>Issue Date: 04/28/2017. Extraction Date: None                                                                      | 141-78-6   | Life Technologies Corporation (part o<br>f Thermo Fisher Scientific) | United States | English    |
| $\diamond$ | A               | Ethyl acetate         VGD         Gold           Issue Date:         01/23/2018;         Extraction Date:         09/01/2018;         Gold | 141-78-6   | Acros Organics (Fisher Scientific)                                   | United States | English    |
| $\diamond$ | A               | Ethyl Acetate         VGD         Gold           Issue Date:         04/17/2007;         Extraction Date:         12/23/2022;         Gold | 141-78-6   | Applied Biosystems (a part of Therm<br>o Fisher Scientific)          | United States | English    |
| $\diamond$ |                 | SEQ S2 ETHYL ACETATE 200 ML<br>Issue Date: 04/05/2018; Extraction Date: None                                                               | 141-78-6   | Life Technologies Corporation (part o<br>f Thermo Fisher Scientific) | United States | English    |
| $\diamond$ |                 | Ethyl Acetate ACS Reagent Grade Issue Date: 04/28/2017: Extraction Date: None Gold                                                         | 141-78-6   | Life Technologies Corporation (part o<br>f Thermo Fisher Scientific) | United States | English    |
| $\diamond$ |                 | Ethyl acetate         VGD         Gold           Issue Date: 10/08/2021;         Extraction Date: 06/20/2022;         Gold                 | 141-78-6   | Merck Life Science OY (Sigma-Aldric h)                               | United States | English    |
| ¢          |                 | Ethyl acetate         VGD         Gold           Issue Date:         12/28/2021;         Extraction Date:         06/02/2022;         Gold | 141-78-6   | Fisher Scientific                                                    | United States | English    |
| $\diamond$ | A               | Ethyl Acetate<br>Issue Date: None Extraction Date: None                                                                                    | 141-78-6   | Thermo Fisher Scientific                                             | United States | English    |
| $\diamond$ | A               | ETHYL ACETATE<br>Issue Date: None Extraction Date: None                                                                                    | 141-78-6   | Fisher Scientific                                                    | United States | English    |

10) Using the upper right-hand portion of the menu, you are able to download or print the SDS.

| BACK COPY TRACK                          |                                                                                                    |       |
|------------------------------------------|----------------------------------------------------------------------------------------------------|-------|
| ≡ Safety Data Sheet                      | 1 / 11   - 100% +   🖸 \delta                                                                                                    | ± a : |
|                                          | Sigma-Aldrich.                                                                                                    | Î     |
|                                          | SAFETY DATA SHEET Version 6.4<br>Revision Date 10/08/2021<br>Print Date 03/01/2022                                                              |       |
|                                          | SECTION 1: Identification of the substance/mixture and of the company/undertaking                                                               |       |
|                                          | 1.1 Product identifiers                                                                                                    |       |
|                                          | Product name : Ethyl acetate                                                                                                    |       |
|                                          | Product Number         : 27227           Brand         : SIGALD           Index-No.         : 607-022-00-5           CAS-No.         : 141-78-6 |       |
| anna an ann an an an an an an an an an a | 1.2 Relevant identified uses of the substance or mixture and uses advised against                                                               |       |
| 2                                        | Identified uses : Laboratory chemicals, Synthesis of substances                                                                                 |       |
| T HARD MALE                              | 1.3 Details of the supplier of the safety data sheet                                                                                            |       |
|                                          | Company : Sigma-Aldrich Inc.<br>3050 SPRUCE ST<br>ST. LOUIS MO 63103<br>UNITED STATES                                                           |       |
|                                          | Telephone : +1 314 771-5765<br>Fax : +1 800 325-5052                                                                                            |       |
| 222 <sup>m</sup>                         | 1.4 Emergency telephone                                                                                                    |       |
| 3                                        | Emergency Phone # : 800-424-9300 CHEMTREC (USA) +1-703-<br>527-3887 CHEMTREC (International) 24                                                 | -     |